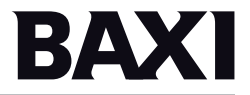

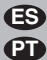

### 🕒 Termostato programable PT Termóstato programável

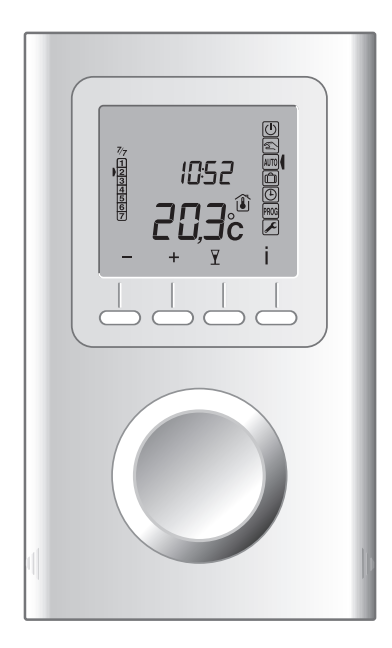

# Índice

| 1. Instalación 4                                 |
|--------------------------------------------------|
| 2. Asociación del termostato al módulo técnico 6 |
| 3. Configuración del termostato8                 |
| 4. Descripción                                   |
| 5. Ajuste del reloj14                            |
| 6. Modo AUTO 15                                  |
| 7. Programación17                                |
| 8. Modo «Party»                                  |
| 9. Modo Manual19                                 |
| 10. Modo Ausencia20                              |
| 11. Tecla Información21                          |
| 12. Bloqueo del acceso a los ajustes 22          |
| 13. Modo Parada23                                |

| 14. Restaurar los ajustes iniciales         14.1 Suprimir la asociación         del termostato al módulo técnico | <b>24</b><br>24 |
|----------------------------------------------------------------------------------------------------|-----------------|
| 14.2 Suprimir todas las asociaciones<br>al módulo técnico                                                        | 25              |
| 14.3 Inicializar los parámetros del termostato                                                                   | 26              |
| 15. Características técnicas                                                                                     | 27              |
| 16. Ayuda                                                                                                    | 27              |

## 1. Instalación

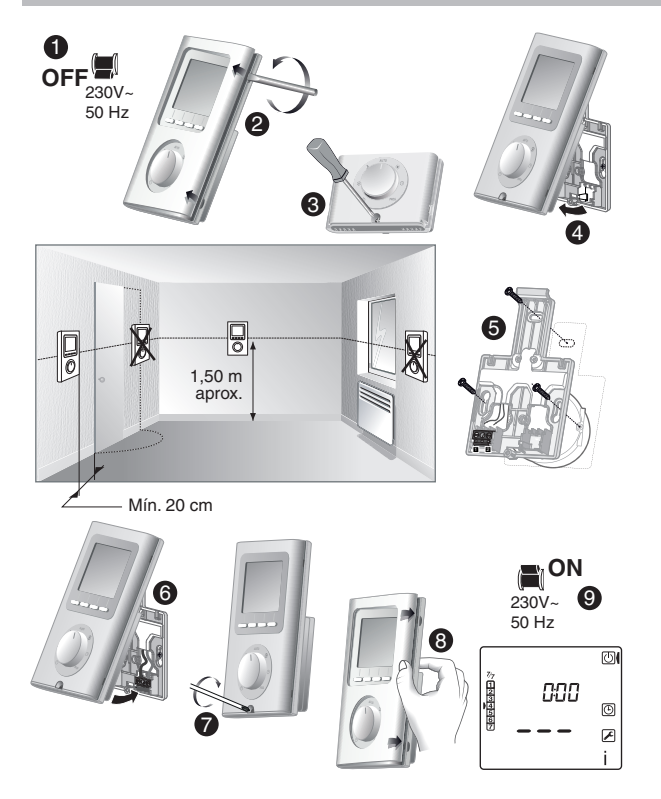

La sonda de medición de la temperatura está en la caja, por lo tanto debe colocar la caja de empotrar del termostato:

- en una pared accesible, a una altura de 1,50 m
- alejada de fuentes de calor (chimenea, influencia del sol) y de corrientes de aire (ventana, puerta)

**IMPORTANTE:** No instalar el termostato en una pared en contacto con el exterior o con una habitación sin calefacción (ej.: el garaje...).

Es imprescindible tapar (mástic) la salida del tubo en la caja de empotrar con el fin de evitar movimientos de aire parásitos que falseen la medición de la sonda.

• Deje la instalación sin tensión.

**2** Separe la caja de la base presionando en la patilla con un destornillador.

O Desatornille el tornillo de bloqueo (tornillo cautivo).

Separe la caja de su base.

• Conecte el bus, procedente del módulo técnico, al terminal situado en la base, después fije la base a la caja de empotrar (entre agujeros 60 mm).

Nota: es imperativo fijar la base con 3 tornillos.

**③ ④ ④** Vuelva a colocar el termostato en su base.

• Vuelva a poner la instalación en tensión.

## 2. Asociación del termostato al módulo técnico

● Posicione el selector en

 Pulse durante 3 segundos la segunda tecla empezando por la izquierda.
 Suelte.

• Aparecerá **Ln01** en la pantalla. Para validar la asociación pulse OK.

 Aparecerá CF20 en la pantalla.
 Pulse OK para acceder a los ajustes, después + y - para seleccionar la salida a la que se asociará el termostato de ambiente.
 Valide con OK.

| J 100    | LEOBERC |
|----------|---------|
| ок       |         |
|          |         |
| dm C     | )>3s    |
| L-0 I    |         |
| <u> </u> |         |

CF20

 Aparecerá CF21 en la pantalla.
 Pulse OK para acceder a los ajustes, después pulse + y - para seleccionar el tipo de emisor.
 Valide con OK.

• Aparecerá CF22 en la pantalla.

Pulse OK para acceder a los ajustes,

después pulse + y - para seleccionar el valor de limitación. Valide con OK.

Para salir del modo en curso, pulse  $\bigcirc$  o gire el selector.

| 0533                | Número de salida                         | 1 a 16 según la instalación.<br>Visualización de «», si no hay asignación. |                                                          |
|---------------------|------------------------------------------|----------------------------------------------------------------------------|----------------------------------------------------------|
| CF21 Tipo de emisor | 0                                        | Suelo (por defecto)                                                        |                                                          |
|                     |                                          | 1                                                                          | Radiador                                                 |
| 5230                | Limitación del porcentaje de calefacción | De 10 a<br>(100%:                                                          | a 100% por paso de 10<br>= sin limitación, por defecto). |

## 3. Configuración del termostato

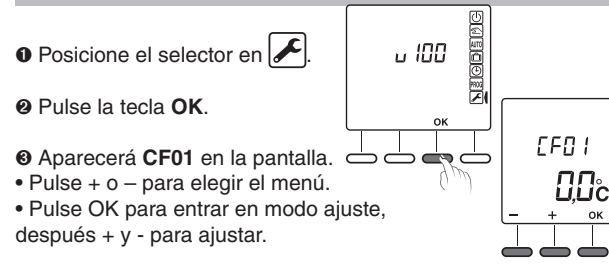

| CFOI                                                        | Corrección temperatura medida                 | +/- 5°C por paso de 0,1°C (0°C por defecto) |                                                     |
|-------------------------------------------------------------|-----------------------------------------------|---------------------------------------------|-----------------------------------------------------|
| CF02                                                        | Temperatura mostrada en modo normal           | 0                                           | Visualización de la consigna (elección por defecto) |
|                                                             |                                               | 1                                           | Visualización de la temperatura medida              |
| Prohibición de la regulación frío en las zonas térmicas del |                                               | 0                                           | Sin prohibición (elección por defecto)              |
|                                                             | termostato (si SW2 = ON en el módulo técnico) | 1                                           | Prohibición                                         |
| Visualización del estado (ON) de la salida asociada         | 0                                             | No (elección por defecto)                   |                                                     |
|                                                             |                                               | 1                                           | Sí                                                  |
| CF05 (2)                                                    | Tipo de termostato                            | 0                                           | Termostato de zona (elección por defecto)           |
|                                                             |                                               | 1                                           | Termostato Master                                   |

 <sup>(1)</sup>CF03 solo aparece en modo de producción calor/frío (SW2=ON, ver instrucciones del módulo técnico) y en suelo (CF21 =0).
 <sup>(2)</sup>CF05: El termostato Master permite realizar ON/OFF y HEAT/COOL

(según configuración del módulo técnico) de forma centralizada.

| CFOS                       | Termostato<br>Master | Termostato de<br>zona |
|----------------------------|----------------------|-----------------------|
| Gestión de temperaturas    | Zona controlada      | Zona controlada       |
| Gestión de marcha/parada   | Todas zonas          | Zona controlada       |
| Gestión del modo HEAT/COOL | Todas zonas          | -                     |

## 3. Configuración del termostato

| cene                                            | Activación de la función DO (el termostato de ambiente pasa | 0                                                                          | No activado                                                       |
|-------------------------------------------------|-------------------------------------------------------------|----------------------------------------------------------------------------|-------------------------------------------------------------------|
| a Antihelada en caso de detección de apertura). |                                                             | 1                                                                          | Activado (elección por defecto) - Visualización del símbolo 🔢     |
| Este menú solo está disponible si CE06 – 1      |                                                             | 0                                                                          | Sin parpadeo                                                      |
|                                                 | Parpadeo del símbolo                                        | 1                                                                          | Parpadeo en caso de detección (elección por defecto)              |
| reno                                            | Función «Detección de presencia» (el termostato reduce su   |                                                                            | No activado                                                       |
|                                                 | consigna en caso de no detección de presencia).             | 1                                                                          | Activado (elección por defecto)                                   |
|                                                 |                                                             | 0                                                                          | 12 h (AM/PM)                                                      |
|                                                 | Visualización de la nora en formato 12 n/24 n               | 1                                                                          | 24 h (elección por defecto)                                       |
|                                                 |                                                             | 0                                                                          | Pantalla apagada después de 10 segundos sin acción.               |
|                                                 |                                                             | 1                                                                          | Pantalla encendida sin interrupción (elección por defecto)        |
| 100                                             | Petroluminación                                             | 0                                                                          | Desactivada                                                       |
|                                                 | Retroluminacion                                             |                                                                            | Activada, se apaga después de 5 segundos sin acción (por defecto) |
| 0530                                            | Número de salida                                            | 1 a 16 según la instalación.<br>Visualización de «», si no hay asignación. |                                                                   |
| 600                                             |                                                             |                                                                            | Suelo (por defecto)                                               |
|                                                 |                                                             | 1                                                                          | Radiador                                                          |
| 5533                                            | Limitación del porcentaje de calefacción                    | De 10 a 100% por paso de 10<br>(100%= sin limitación, por defecto).        |                                                                   |

- 10 -

## 4. Descripción

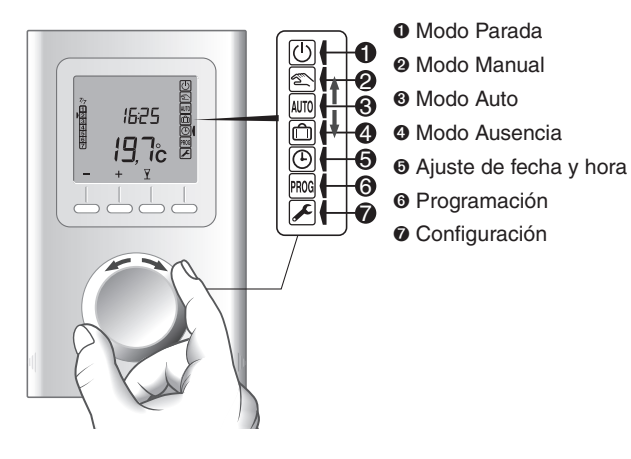

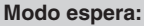

Después de un tiempo de inactividad determinado, el producto se pone en espera. Para activar el producto, pulse una tecla o gire el selector.

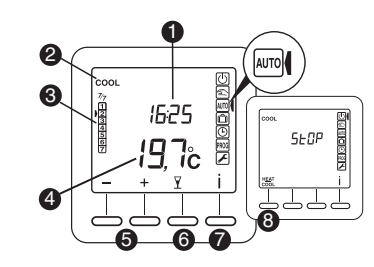

: Medición de la temperatura

- Elección de apertura Fijo = modo activado Parpadeante = detección en curso
- Acceso a los ajustes bloqueado

#### Tecla HEAT/COOL: aparece

en modo STOP, si el termostato programable es de tipo «Master» y según la configuración de la instalación. Pulse durante 3 segundos la tecla para cambiar de un modo a otro.

- Modo HEAT o COOL si instalación reversible
- 🛿 Día
- Temperatura medida o de consigna
- Teclas de ajuste
- Modo «Party»
- Modo Información
- Tecla Heat/Cool

## 5. Aiuste del reloi

• Posicione el selector en

Aiuste el año con + v -. después valide con OK.

O Ajuste el día y el mes con + y -, después valide con OK.

④ Ajuste la hora con + y -, después valide con OK.

Aiuste los minutos con + v -. después valide con OK.

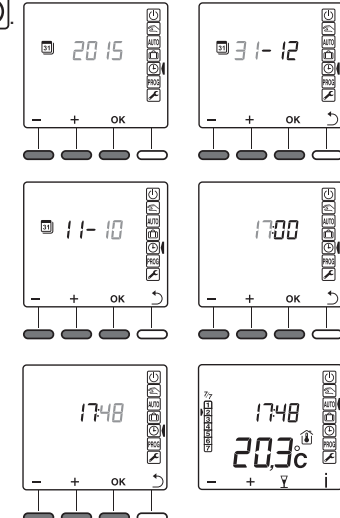

• Vuelva al modo AUTO. Manual o Parada.

Puede optar por no utilizar la función calendario (sin cambio automático verano/invierno).

Es este caso, durante la elección del año, seleccione «----».

## 6. Modo AUTO

En modo AUTO, el termostato sigue el programa del día. El programa automático se puede suspender temporalmente por:

- una modificación temporal de temperatura, hasta el próximo cambio del programa pulsando + o -.

En este modo, el símbolo 🖄 señala la derogación en curso.

![](_page_7_Figure_14.jpeg)

ES

- una derogación «Modo Party» (V), que permite aplicar una temperatura específica durante una duración regulable de 30 minutos a 12 horas.
- una detección de apertura de ventana (símbolo M parpadeante), si la función está activada (configuraciones CF06 v CF07).

La calefacción pasa entonces a Antihelada (7°C).

- una detección de ausencia, si la función está activada (configuración CF08). La calefacción pasa entonces a «reducción»:
  - Ausencia 1 h 30 -> Consigna en curso -1.5°C
  - Ausencia 3 h -> Consigna en curso -3°C
  - Ausencia 48 h -> Consigna Antihelada

## 7. Programación

La programación consiste, para cada día de la semana, en alternar diferentes temperaturas de consigna (Heat: +5°C a +30°C, Cool: +16°C a +35°C) en función de sus necesidades. Puede programar de 1 a 7 cambios de consignas, así como la temperatura correspondiente.

En el caso de una instalación reversible, dispone de 2 programaciones distintas en modo HEAT y en modo COOL (según el modo activo).

![](_page_8_Figure_3.jpeg)

 Posicione el selector en MG, seleccione el día por programar con + y -, después valide con OK.
 Se recomienda realizar una inicialización pulsando 3 segundos en la tecla -.

![](_page_8_Figure_5.jpeg)

 ❷ Ajuste la temperatura deseada a las 0:00 h (ej.: 16°C) después valide con OK.

![](_page_8_Figure_7.jpeg)

 Ajuste el horario del cambio de temperatura siguiente (ej.: 6:00 h) después valide con OK.

![](_page_8_Figure_9.jpeg)

Eiemplo:

P1

0.00

16°C

 Ajuste la temperatura deseada a las 6:00 h (ej.: 20°C) después valide con OK.  Ajuste el horario del cambio de temperatura siguiente (ej.: 8:00 h) después valide con OK.

20°C

6.00 8.00

NEGDENC

19°C

11.00 13.00

17°C

17.5°C

![](_page_8_Figure_12.jpeg)

17.00

 Ajuste la temperatura deseada a las 8:00 h (ej.: 17,5°C) después valide con OK. Repita las operaciones tantas veces como sea necesario.

Para salir de la programación de un día, pulse ). El cursor del día parpadea.

Pulse + para pasar al día siguiente y repita las operaciones descritas anteriormente.

Una pulsación de 3 segundos en la tecla + permite copiar directamente la programación del día en el día siguiente (función COPY).

Para salir del modo de programación, gire el selector. Retorno automático al modo AUTO, Manual o Parada después de 30 segundos sin acción.

20°C

16°C

23.00

ES

## 8. Modo «Party»

El modo «Party» permite suspender temporalmente el programa automático (o manual) y aplicar una tempe-

ratura de consigna seleccionada para una duración programada (de 30 minutos a 12 h).

 $\bullet$  Desde el modo  $\overline{\text{AUTO}}$  (o Manual), pulse la tecla  $\overline{Y}$  .

❷ Ajuste la temperatura deseada con + y - (ej.: 21°C).
Valide con OK.

Ajuste la duración deseada (ej.: 2 h).
 Valide con OK.

![](_page_9_Figure_6.jpeg)

-Maine 16:25

Ø Se inicia el descuento.

Regreso al modo (AUTO) (o Manual) y sus ajustes al final de la cuenta atrás o pulsando **C**. Para salir del modo en curso, gire el selector.

| ×2 | ¦59"<br><b>¦∐°c</b> | ° NEODENC |
|----|---------------------|-----------|
|    |                     |           |

![](_page_9_Figure_10.jpeg)

Este modo permite fijar una temperatura de consigna para una duración indeterminada.

Posicione el selector en

Ajuste la temperatura deseada con + y -.
 Valide con OK.

Para salir de este modo, gire el selector.

![](_page_9_Picture_15.jpeg)

El modo Manual se puede suspender por:

- una derogación «Modo Party» (∑), que permite aplicar una temperatura específica durante una duración regulable de 30 minutos a 12 horas.
- una detección de apertura de ventana (símbolo ) parpadeante), si la función está activada (configuraciones CF06 y CF07).

La calefacción pasa entonces a Antihelada (7°C).

- una detección de ausencia, si la función está activada (configuración CF08). La calefacción pasa entonces a «reducción»:
  - Ausencia 1 h 30 -> Consigna en curso -1,5°C
  - Ausencia 3 h -> Consigna en curso -3°C
  - Ausencia 48 h -> Consigna Antihelada

ES

## 10. Modo Ausencia

Este modo permite poner su vivienda en modo Antihelada si debe ausentarse durante varios días (de 1 a 365).

Ejemplo: Salida el viernes 10 - Regreso previsto el domingo 19, programe 9 días de ausencia.

![](_page_10_Figure_3.jpeg)

• Posicione el selector en

![](_page_10_Picture_5.jpeg)

Ajuste el número de días de ausencia. Valide con OK.

Se inicia el descuento.

Vuelta al modo AUTO (o Manual) y sus ajustes al final de la cuenta atrás. Para salir del modo en curso, gire el selector.

| 31 | 09<br><b>٦,D</b> č |  |
|----|--------------------|--|
|    |                    |  |

C

## 11. Tecla Información

Desde los modos (AUTO), (U), (C) o (D).

![](_page_10_Picture_12.jpeg)

La tecla Información ( i ) permite conocer la siguiente información:

- la temperatura medida o la temperatura de consigna en curso (según configuración)

![](_page_10_Picture_15.jpeg)

- la temperatura exterior (si hav una sonda exterior asociada a la vía)

Pulse sucesivamente la tecla b para visualizar dicha información.

Para salir del modo de consulta, pulse 🕥 o espere 10 segundos.

![](_page_10_Figure_19.jpeg)

## 12. Bloqueo del acceso a los ajustes

# Desde los modos $\mathbb{AII}$ , $\bigcirc$ , o

Pulse durante 5 segundos la tecla İ. Aparece el símbolo

En el modo bloqueado, solo está accesible la tecla Información ( i ).

Para desbloquear, vuelva a pulsar durante 5 segundos la tecla i.

El símbolo 🚹 desaparece.

![](_page_11_Picture_6.jpeg)

## 13. Modo Parada

Posicione el selector en 🕖.

En este modo, la calefacción está en parada. Solo está accesible la tecla Información ( i ).

Para salir del modo Parada, gire el selector.

Si el termostato programable se declara en modo Master, se mostrará «STOP» en modo parada.

Nëođenc

## 14.1 Suprimir la asociación del termostato al módulo técnico

• Posicione el selector en

 Pulse durante 3 segundos la segunda tecla empezando por la izquierda.
 Suelte.

❸ Aparecerá Ln01 en la pantalla.Pulse OK.

Aparecerá CF20 en la pantalla.
 Pulse OK para acceder a los ajustes,
 después pulse + y - para seleccionar
 «CF20 = --»

Pulse OK.

Para salir del modo en curso, pulse  $\bigcirc$  o gire el selector.

![](_page_12_Figure_8.jpeg)

![](_page_12_Figure_9.jpeg)

# 14.2 Suprimir todas las asociaciones al módulo técnico

• Posicione el selector en  $\checkmark$ . Pulse durante 3 segundos la segunda tecla empezando por la izguierda. Suelte.

Ø Aparecerá Ln01 en la pantalla.
 Pulse + para visualizar Ln05.

 ${\boldsymbol \Theta}$  Pulse OK. Aparecerá  ${\boldsymbol r} {\boldsymbol S} {\boldsymbol t}$  en la pantalla. Suelte.

Pulse durante 3 segundos OK. La visualización **rSt** parpadea durante 2 segundos. Suelte.

Para salir del modo en curso, pulse 🖒 o gire el selector.

![](_page_12_Figure_16.jpeg)

![](_page_12_Figure_17.jpeg)

## 14. Restaurar los ajustes iniciales

## 14.3 Inicializar los parámetros del termostato

Este menú permite volver a la configuración de fábrica.

![](_page_13_Figure_3.jpeg)

 Aparecerá rSt1 en la pantalla.
 Pulse durante 3 segundos OK hasta que la visualización rSt1 parpadee.
 Suelte.

Vuelta automática al modo Parada.

![](_page_13_Figure_6.jpeg)

## 15. Características técnicas

- Alimentación por el bus, 24 V
- Guardado de seguridad del reloj en caso de corte de alimentación:
- 10 h (por condensador)
- Entrada/salida bus 2 hilos
- Aislamiento clase III
- Dimensiones: 81 x 135 x 22 mm
- Índice de protección: IP 30
- Fijación mural o en caja de empotrar
- Instalación en un entorno con nivel de contaminación normal
- Temperatura de almacenamiento: -10°C a +70°C
- Temperatura de funcionamiento: 0°C a +40°C

## 16. Ayuda

Cuando hay un fallo presente en la instalación, el símbolo parpadea en la pantalla del termostato. Pulse la tecla i para visualizar la naturaleza del fallo.

#### Mensajes de error

| Error 32 | Fallo dirección. Varios productos están<br>asignados a la misma salida (CF20). |
|----------|--------------------------------------------------------------------------------|
| Error 33 | Sonda interna del termostato en cortocir-<br>cuito                             |
| Error 34 | Sonda interna del termostato cortada                                           |
| Ennor 35 | Fallo de la sonda exterior asociada a la vía<br>del termostato                 |

# Índice

| 1. Instalação                               |
|---------------------------------------------|
| 2. Associação do termóstato à caixa técnica |
| 3. Configuração do termóstato               |
| 4. Descrição41                              |
| 5. Regulação do relógio 42                  |
| 6. Modo AUTO                                |
| 7. Programação45                            |
| 8. Modo "Party"                             |
| 9. Modo Manual47                            |
| 10. Modo Ausência48                         |
| 11. Botão Informação 49                     |
| 12. Bloqueio do acesso às regulações50      |
| 13. Modo Paragem51                          |

| 14. Reposição das predefinições         14.1 Eliminar a associação         do termóstato à caixa técnica | <b>52</b><br>52 |
|----------------------------------------------------------------------------------------------------|-----------------|
| 14.2 Eliminar todas as associações à caixa técnica                                                       | 53              |
| 14.3 Inicializar as definições do termóstato                                                             | 54              |
| 15. Características técnicas                                                                             | 55              |
| 16. Ajuda                                                                                                | 55              |

## 1. Instalação

![](_page_16_Figure_1.jpeg)

Uma vez que a sonda de medição da temperatura está dentro da caixa, a caixa de encastramento do termóstato deve ser colocada:

- Numa parede de fácil acesso a uma altura de 1,50 m,
- Longe de fontes de calor (chaminé, influência do sol) e de correntes de ar (janela, porta).

**IMPORTANTE:** Não instale o termóstato numa parede em contacto com o exterior ou com uma divisão não aquecida (exemplo: garagem, etc.).

É indispensável tapar (com mastique) a saída do forro da caixa de encastramento para evitar movimentos de ar parasitas capazes de falsear a medição por parte da sonda.

• Desligue a instalação da corrente.

**2** Separe a caixa da respectiva base pressionando a patilha com uma chave de fendas.

O Desaperte o parafuso de aperto (parafuso imperdível).

Separe a caixa da respectiva base.

D Ligue o barramento, proveniente da caixa técnica, ao bloco de terminais situado na base e, em seguida, fixe a base à caixa de encastramento (distância entre eixos de 60 mm). Nota: deve fixar a base com 3 parafusos.

O O Volte a colocar o termóstato na respectiva base.

• Volte a ligar a instalação à corrente.

## 2. Associação do termóstato à caixa técnica

0 Rode o selector até 🖌

Prima durante 3 segundos o 2.º botão a partir da esquerda. Solte.

❷ O ecrã mostra Ln01.Prima OK para confirmar a associação.

#### O ecrã mostra CF20.

Prima OK para aceder à regulação e em seguida + e - para escolher a saída à qual será associado o termóstato de temperatura ambiente. Confirme com OK.

![](_page_17_Figure_6.jpeg)

EF20 \_\_\_\_\_\_\_\_\_ O ecrã mostra CF21.

Prima OK para aceder à regulação e em seguida + e - para escolher o tipo de emissor. Confirme com OK.

#### O ecrã mostra CF22.

Prima OK para aceder à regulação e em seguida + e - para escolher o valor de limitação. Confirme com OK.

Para sair do modo actual, prima ou rode o selector.

| 0533 | Número de saída                         | 1 a 16, consoante a instalação.<br>Apresentação de "", se não foi feita a afectação. |                          |
|------|-----------------------------------------|--------------------------------------------------------------------------------------|--------------------------|
| (53) | Tipo de emissor                         | 0                                                                                    | Pavimento (predefinição) |
|      |                                         | 1                                                                                    | Radiador                 |
| 5530 | Limitação da percentagem de aquecimento | De 10 a 100% em passos de 10<br>(100% = Sem limitação; predefinição).                |                          |

## 3. Configuração do termóstato

![](_page_18_Figure_1.jpeg)

| CFOI                                                                                                    | Correcção da temperatura medida                | +/- 5 °C em passos de 0,1 °C (0 °C por predefinição) |                                           |
|----------------------------------------------------------------------------------------------------|------------------------------------------------|------------------------------------------------------|-------------------------------------------|
| CF02                                                                                                    | Temperatura apresentada no modo normal         | 0                                                    | Apresentação da referência (predefinição) |
|                                                                                                    |                                                | 1                                                    | Apresentação da temperatura medida        |
| <b>CFD3</b> <sup>(1)</sup> Interdição da regulação Frio nas zonas térmicas do termós-<br>tato (se SW2 = ON) na caixa técnica) | 0                                              | Sem interdição (predefinição)                        |                                           |
|                                                                                                    | tato (se SW2 = ON) na caixa técnica)           | 1                                                    | Interdição                                |
| CFON                                                                                                    | Apresentação do estado (ON) da saída associada | 0                                                    | Não (predefinição)                        |
|                                                                                                    |                                                | 1                                                    | Sim                                       |
|                                                                                                    | Tipo de termóstato                             | 0                                                    | Termóstato de zona (predefinição)         |
|                                                                                                    |                                                | 1                                                    | Termóstato Master                         |

 $^{(1)}$  CF03 aparece apenas no modo de produção Quente/Frio (SW2 = ON; ver manual da caixa técnica) e pavimento (CF21 = 0).

<sup>(2)</sup> CF05: o termóstato Master permite ligar/desligar (ON/OFF) e seleccionar HEAT/COOL (consoante a configuração da caixa técnica) de forma centralizada.

| CFOS                       | Termóstato<br>Master | Termóstato de<br>zona |
|----------------------------|----------------------|-----------------------|
| Gestão das temperaturas    | Zona contro-<br>lada | Zona controlada       |
| Gestão do arranque/paragem | Todas as zonas       | Zona controlada       |
| Gestão do modo HEAT/COOL   | Todas as zonas       | -                     |

# 3. Configuração do termóstato

| cene | Activação da função DO (o termóstato de temperatura                                                                   | 0                                                                                    | Não activado                                                     |
|------|----------------------------------------------------------------------------------------------------|--------------------------------------------------------------------------------------|------------------------------------------------------------------|
| 1788 | ambiente<br>muda para Antigelo em caso de detecção de abertura).                                                      | 1                                                                                    | Activado (predefinição) – Apresentação do símbolo 🖽              |
| CF07 | Este menu apenas é proposto se CF06 = 1.<br>Símbolo 🋱 intermitente em caso de detecção.                               | 0                                                                                    | Sem intermitência                                                |
|      |                                                                                                    | 1                                                                                    | Intermitência em caso de detecção (predefinição)                 |
| CF08 | Função "Detecção de presença" (o termóstato baixa<br>a respectiva referência em caso de não detecção de<br>presença). | 0                                                                                    | Não activado                                                     |
|      |                                                                                                    | 1                                                                                    | Activado (predefinição)                                          |
| CFIO | Apresentação da hora no formato 12 h/24 h                                                                             | 0                                                                                    | 12 h (AM/PM)                                                     |
|      |                                                                                                    | 1                                                                                    | 24 h (predefinição)                                              |
| CFII | Modo de vigilância                                                                                                    | 0                                                                                    | A apresentação apaga-se após 10 segundos sem actividade          |
|      |                                                                                                    | 1                                                                                    | A apresentação está acesa continuamente (predefinição)           |
| CF12 | Retroiluminação                                                                                                    | 0                                                                                    | Desactivado                                                      |
|      |                                                                                                    | 1                                                                                    | Activado; apaga-se após 5 segundos sem actividade (predefinição) |
| 0530 | Número de saída                                                                                                    | 1 a 16, consoante a instalação.<br>Apresentação de "", se não foi feita a afectação. |                                                                  |
| CE51 | Tipo de emissor                                                                                                    | 0                                                                                    | Pavimento (predefinição)                                         |
|      |                                                                                                    | 1                                                                                    | Radiador                                                         |
| 5533 | Limitação da percentagem de aquecimento                                                                               | De 10 a 100% em passos de 10<br>(100% = Sem limitação; predefinição).                |                                                                  |

## 4. Descrição

![](_page_20_Figure_1.jpeg)

- Modo Paragem
- Modo Manual
- Modo AutomáticoModo Ausência
- Regulação da data

e hora

- O Programação
- Configuração

![](_page_20_Figure_9.jpeg)

- 👔 : Temperatura medida
- : Detecção de abertura Contínuo = Modo activado Intermitente = Detecção em curso
- Acesso às regulações bloqueado

- Hora
- Modo HEAT ou COOL em caso de instalação reversível
- 🛛 Dia
- Temperatura medida ou de referência
- Botões de regulação
- Modo "Party"
- Modo Informação
- Botão Heat/Cool

#### Botão HEAT/COOL: aparece

no modo STOP se o termóstato programável for do tipo "Master" e segundo a configuração da instalação. Prima o botão durante 3 segundos para alternar entre modos.

#### Modo de suspensão:

Após um certo tempo de inactividade, o elemento muda para o modo de suspensão. Para reactivar o elemento, prima um botão ou rode o selector.

## 5. Regulação do relógio

Rode o selector até

Regule o ano através de + e - e em seguida confirme com OK

 Regule o dia e o mês através de + e - e em seguida confirme com OK.

Ø Regule a hora através de + e - e em seguida confirme com OK.

• Regule os minutos através de + e - e em seguida confirme com OK.

 Regresso ao modo AUTO,
 Manual ou Paragem.

Pode optar por não utilizar a função de calendário (sem mudanca automática de verão/inverno). Neste caso, ao escolher o ano seleccione "----".

![](_page_21_Figure_8.jpeg)

## 6. Modo AUTO

No modo AUTO, o termóstato segue o programa do dia. O programa automático pode ser

suspenso momentaneamente por:

- Uma alteração temporária de temperatura, até à próxima mudança do programa, premindo + ou -.

![](_page_21_Picture_13.jpeg)

Neste modo, o símbolo 2 indica a anulação em curso.

- Uma anulação do "Modo Party" ( **V**), que permite aplicar uma temperatura específica durante um período de tempo regulável

de 30 minutos a 12 h.

- Uma detecção de abertura de janela (símbolo 🖽 intermitente).

se a função estiver activada (configurações CF06 e CF07). O aquecimento passa então para Antigelo (7°C).

- Uma deteccão de ausência, se a função estiver activada (configuração CF08). O aquecimento passa então para "redução":
  - Ausência de 1h30 -> Referência actual -1.5 °C
  - Ausência de 3 h -> Referência actual -3 °C
  - Ausência de 48 h -> Referência Antigelo

PT

31

## 7. Programação

A programação consiste, para cada dia da semana, em alternar diferentes temperaturas recomendadas (Heat: +5 °C a +30 °C, Cool: +16 °C a +35 °C) em função das suas necessidades. Pode programar 1 a 7 alterações de referências, assim como a temperatura correspondente.

No caso de uma instalação reversível, dispõe de 2 programações distintas no modo HEAT e no modo COOL (consoante o modo activo).

![](_page_22_Figure_3.jpeg)

 Rode o selector até (MMG), seleccione o dia a programar através de + e - e em seguida confirme com OK.
 Recomenda-se que efectue uma inicialização premindo o botão - durante 3 segundos.

![](_page_22_Figure_5.jpeg)

❷ Regule a temperatura pretendida às 0h00 (ex.: 16°C) e em seguida confirme com OK.

![](_page_22_Figure_7.jpeg)

 Regule o horário da mudança de temperatura seguinte (ex.: 6 h) e em seguida confirme com OK.

![](_page_22_Figure_9.jpeg)

Exemplo:

P1

0.00

16°C

 Regule a temperatura pretendida às 6 h (ex.: 20 °C) e em seguida confirme com OK. • Regule o horário da mudança de temperatura seguinte (ex.: 8 h) e em seguida confirme com OK.

20°C

6.00 8.00

NEGDENC

19°C

11.00 13.00

17°C

17.5°C

![](_page_22_Figure_12.jpeg)

17.00

20°C

16°C

23.00

 Regule a temperatura pretendida às 8 h (ex : 17,5 °C) e em seguida confirme com OK. Repita as operações o número de vezes necessárias.

Para sair da programação de um dia, prima . O curso do dia fica intermitente.

Prima + para passar para o dia seguinte e repita as operações descritas acima.

Uma pressão de 3 segundos no botão + permite copiar directamente a programação do dia para o dia seguinte (função COPY).

Para sair do modo de configuração, rode o selector. Regresso automático ao modo AUTO, Manual ou Paragem após 30 segundos sem actividade.

## 8. Modo "Party"

O modo "Party" permite suspender momentaneamente o programa automático (ou manual) aplicando a temperatura de referência escolhida durante um período de tempo programado (de 30 minutos a 12 h).

• A partir do modo  $\overline{\text{AUTO}}$  (ou Manual), prima o botão  $\underline{Y}$ .

 Regule a temperatura pretendida através de + e - (ex.: 21 °C).
 Confirme com OK.

• Regule a duração pretendida (ex.: 2 h). Confirme com OK.

A contagem decrescente começa.

Regresso ao modo  $\boxed{\text{AUTO}}$  (ou Manual) e respectivas regulações no fim da contagem decrescente ou premindo **C**. Para sair do modo actual, rode o selector.

![](_page_23_Figure_8.jpeg)

Este modo permite fixar uma temperatura de referência para uma duração indeterminada.

Rode o selector até

• Regule a temperatura pretendida através de + e -. Confirme com OK.

Para sair deste modo, rode o selector.

![](_page_23_Picture_13.jpeg)

- O modo Manual pode ser suspenso por:
- Uma anulação do "Modo Party" (∑), que permite aplicar uma temperatura específica durante um período de tempo regulável

de 30 minutos a 12 h.

 Uma detecção de abertura de janela (símbolo ) intermitente), se a função estiver activada (configurações CF06 e CF07).

O aquecimento passa então para Antigelo (7°C).

- Uma detecção de ausência, se a função estiver activada (configuração CF08). O aquecimento passa então para "redução":
  - Ausência de 1h30 -> Referência actual -1,5 °C
  - Ausência de 3 h -> Referência actual -3 °C
  - Ausência de 48 h -> Referência Antigelo

![](_page_23_Figure_23.jpeg)

![](_page_23_Picture_24.jpeg)

¥.

![](_page_23_Picture_25.jpeg)

![](_page_23_Picture_26.jpeg)

## 10. Modo Ausência

Este modo permite colocar a habitação em modo Antigelo caso tenha de se ausentar durante vários dias (de 1 a 365).

**Exemplo:** Partida na sexta-feira 10 – Regresso previsto no domingo 19, programe 9 dias de ausência.

![](_page_24_Figure_3.jpeg)

Rode o selector até

![](_page_24_Figure_5.jpeg)

• Regule o número de dias de ausência. Confirme com OK.

A contagem decrescente começa.
 Regresso ao modo AUTO (ou Manual)
 e respectivas regulações no fim da contagem decrescente.

Para sair do modo actual, rode o selector.

| 31 | 09<br>7, <b>0</b> °c |   |
|----|----------------------|---|
| Ц_ |                      | T |

C

## 11. Bolão Informação

![](_page_24_Picture_11.jpeg)

O botão Informação (i) permite obter as seguintes informações:

- Temperatura medida ou temperatura de referência actual (consoante a configuração),
- Temperatura exterior (se houver uma sonda exterior associada à via),

Prima sucessivamente o botão ▶ para visualizar estas informações.

Para sair do modo de consulta, prima 🖒 ou aguarde 10 segundos.

![](_page_24_Figure_17.jpeg)

![](_page_24_Figure_18.jpeg)

## 12. Bloqueio do acesso às regulações

A partir dos modos AUTO, 🖒, 🖄 ou 🛍.

Prima o botão İ durante 5 segundos. *Aparece o símbolo* 

No modo bloqueado, apenas o botão Informação (i) está acessível.

Para desbloquear, prima novamente o botão i durante 5 segundos. *O símbolo* desaparece.

![](_page_25_Picture_5.jpeg)

## 13. Modo Paragem

Rode o selector até (U).

Neste modo, o aquecimento está parado. Apenas o botão Informação (i) está acessível.

Para sair do modo Paragem, rode o selector.

Se o termóstato programável for indicado como estando no modo Master, ele irá mostrar "STOP" no modo Paragem.

NEODENC

## 14. Reposição das predefinições

# 14.1 Eliminar a associação do termóstato à caixa técnica

0 Rode o selector até 🖌

 Prima durante 3 segundos o 2.º botão a partir da esquerda.
 Solte.

❸ O ecrã mostra Ln01. Prima OK.

 O ecrã mostra CF20.
 Prima OK para aceder à regulação e em seguida + e - para escolher
 "CF20 = --".

Prima OK.

Para sair do modo actual, prima 🕤 ou rode o selector.

![](_page_26_Figure_8.jpeg)

![](_page_26_Figure_9.jpeg)

# 14.2 Eliminar todas as associações à caixa técnica

• Rode o selector até *S*. Prima durante 3 segundos o 2.º botão a partir da esquerda. Solte.

❷ O ecrã mostra Ln01.Prima + para visualizar Ln05.

• Prima OK. O ecrã mostra **rSt**. Solte.

Prima OK durante 3 segundos. *A apresentação rSt fica intermitente durante 2 segundos.* Solte.

Para sair do modo actual, prima 🖒 ou rode o selector.

![](_page_26_Figure_16.jpeg)

![](_page_26_Figure_17.jpeg)

## 14. Reposição das predefinições

## 14.3 Inicializar as definições do termóstato

Este menu permite repor as definições de fábrica.

![](_page_27_Figure_3.jpeg)

![](_page_27_Figure_4.jpeg)

O cerã mostra rSt1. Prima OK durante 3 segundos até que a apresentação rSt1 fique intermitente. Solte.

O regresso ao modo Paragem é automático.

## 15. Características técnicas

- Alimentação pelo barramento, 24 V
- Conservação do relógio em caso de corte da alimentação:
- 10 h (por condensador)
- Entrada/saída do barramento de 2 fios
- Isolamento de classe III
- Dimensões: 81 x 135 x 22 mm
- Índice de protecção: IP 30
- Fixação em saliência ou em caixa de encastramento
- Instalação em meio normalmente poluído
- Temperatura de armazenamento: -10°C a +70°C
- Temperatura de funcionamento: 0 °C a +40 °C

## 16. Ajuda

Quando existe uma anomalia na instalação, o símbolo A fica intermitente no visor do termóstato. Prima o botão i para visualizar a natureza da anomalia.

·

#### Mensagens de erro

| Ennor 32 | Anomalia do endereço. Vários elementos estão associados à mesma saída (CF20). |
|----------|-------------------------------------------------------------------------------|
| Error 33 | Sonda interna do termóstato em curto-cir-<br>cuito                            |
| Error 34 | Sonda interna do termóstato cortada                                           |
| Ennor 35 | Anomalia da sonda exterior associada à via do termóstato                      |

ΡΤ

![](_page_28_Picture_0.jpeg)

BAXI Tel. + 34 902 89 80 00 www.baxi.es informacion@baxi.es

![](_page_28_Picture_2.jpeg)